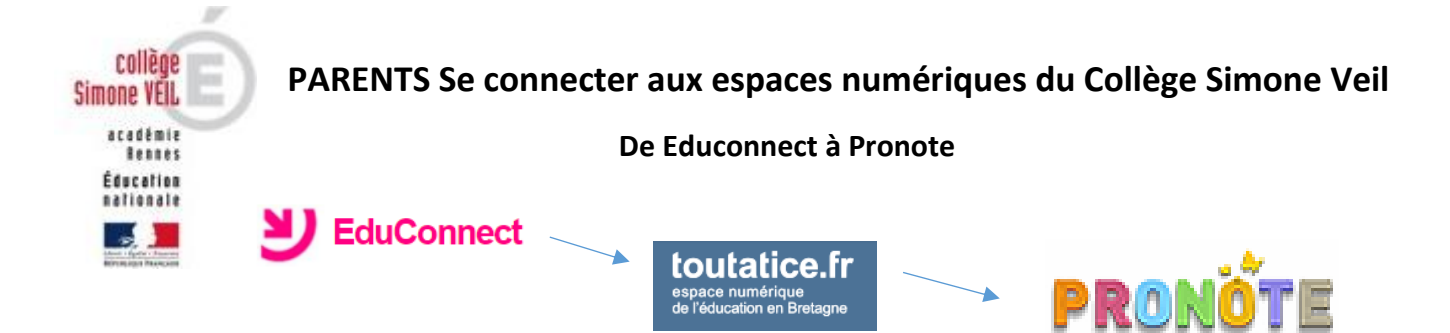

La procédure et les mots de passe sont les mêmes que l'année dernière pour les élèves de 5è, 4è et 3è.
Pour les 6è, se rendre sur la page Educonnect et se connecter avec l'identifiant et le mot de passe qui vous ont été distribués (remis à votre enfant ou reçu dans votre boîte mail si renseignée lors de l'inscription).

| educonnect.education.gouv.fr 💌                                                                              |                                                                                                    |  |  |  |
|----------------------------------------------------------------------------------------------------|----------------------------------------------------------------------------------------------------|--|--|--|
|                                                                                                    | 03/09/2020                                                                                                    |  |  |  |
| Educonnect - Connexion                                                                                      | Bonjour                                                                                                    |  |  |  |
| J'accède aux services en ligne des<br>établissements scolaires                                              | Veuillez trouver ci-dessous vos informations de connexion pour accéder aux services en ligne de<br>l'Éducation nationale. Vous disposez d'un délai de 3 mois pour l'activation de votre compte. Au-<br>delà, le compte sera supprimé et vous devrez reprendre contact avec l'établissement pour en |  |  |  |
| J'accède à mes services avec FranceConnect                                                                  | créer un nouveau.                                                                                                    |  |  |  |
| S'identifier avec<br>FranceConnect                                                                          | En cas de problème, veuillez contacter l'établissement.<br>Vos identifiants sont :                                                                                                    |  |  |  |
| FranceConnect est la solution proposée par l'Etat pour simplifier<br>votre connexion aux services en ligne. | Identifiant :                                                                                                    |  |  |  |
| J'utilise mes identifiants Éducation nationale                                                              | Mot de passe *<br>* Mot de passe provisoire, à modifier lors de la première connexion                                                                                                    |  |  |  |
| Identifiant                                                                                                 |                                                                                                    |  |  |  |
| Saisissez un identifiant                                                                                    | Cordialement,<br>L'administrateur des services en ligne                                                                                                    |  |  |  |
| Mot de passe                                                                                                |                                                                                                    |  |  |  |
| Saisissez un mot de passe 🔹                                                                                 |                                                                                                    |  |  |  |
|                                                                                                    |                                                                                                    |  |  |  |
| Se connecter                                                                                                |                                                                                                    |  |  |  |
| Identifiant perdu Mot de passe perdu                                                                        | 2. Vous devez modifier votre mot de passe et renseigner votre adresse                                                                                                    |  |  |  |
| OU                                                                                                    | l dès la première connexion. Vous devez aussi indiquer la date de                                                                                                    |  |  |  |
| <u>Je n'ai pas encore d'identifiant</u>                                                                     | naissance de l'élève dont vous êtes responsable.                                                                                                    |  |  |  |
|                                                                                                    | Je confirme être le représentant légal<br>des élèves suivants :                                                                                                    |  |  |  |
|                                                                                                    | CLG-SIMONE VEIL-ac-RENNES                                                                                                    |  |  |  |
|                                                                                                    | Je suis le représentant légal de cet élève ?                                                                                                    |  |  |  |
| Mot de passe modifié<br>!                                                                                   |                                                                                                    |  |  |  |
| Votre mot de passe a été modifié avec succès.<br>Vous pouvez à présent vous connecter avec                  |                                                                                                    |  |  |  |
| votre nouveau mot de passe.                                                                                 | né(e) le                                                                                                    |  |  |  |

3. Vous allez dans un

premier temps devoir vous déconnecter.

4. Vous pouvez maintenant accéder à Toutatice. Si un message d'erreur apparait, actualisez en cliquant à nouveau sur « Toutatice.fr » ou en fermant le navigateur.

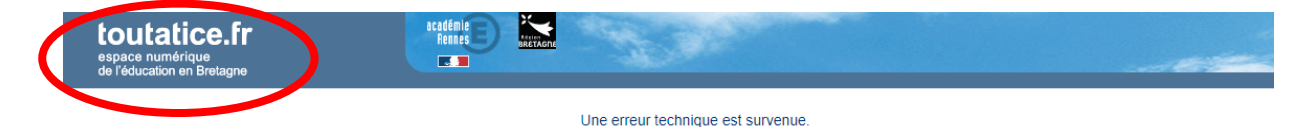

- Une fois sur votre compte Toutatice parent, vous aurez selon l'âge de votre enfant accès à différents services (qui ne sont pas disponibles depuis le compte élève) :
  - Bourses

2D COLARITÉ Scolarité Services 2nd degré ERVICES

- Orientation
- Pronote en cliquant sur « Espace Scolarité CLG Simone Veil »

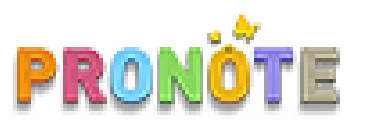

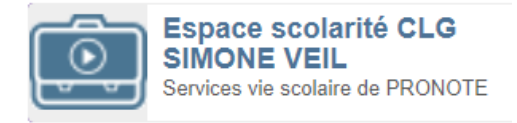

Depuis Pronote, vous pourrez entre autres :

- lire les messages envoyés par le collège,
- répondre aux sondages,
- avoir accès au planning des réunions parents-parents (et saisir vos desiderata et disponibilités)
- voir les notes de votre enfant
- voir le cahier de textes (le travail à faire)

| 🔺 Mes donn Jes        | Cahier<br>de textes | Notes  | Vie<br>scolaire  | Comn    |
|-----------------------|---------------------|--------|------------------|---------|
| Contenu et ressources | 5 Travail à         | faire  |                  |         |
| Contenu et ressource  | es pédagog          | giques | Vue chron        | ologiqu |
| 🖌 Tout afficher       |                     | Î      | ven. 11<br>sept. |         |
| ANGLAIS               |                     |        |                  |         |
|                       |                     |        |                  | 6       |

En scannant le QR code en haut, vous pourrez vous connecter à l'application Pronote sur tablette ou téléphone portable.

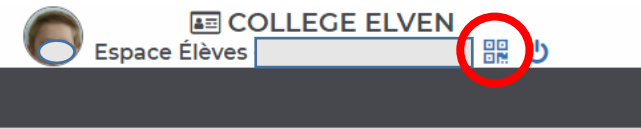

Si après plusieurs tentatives, un dysfonctionnement persiste, merci d'envoyer un mail à <u>ce.0561965g@ac-rennes.fr</u> en nous indiquant le plus précisément possible le problème.

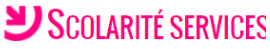

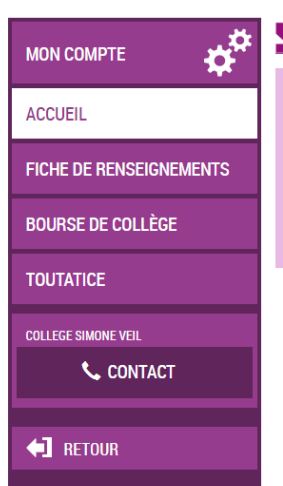